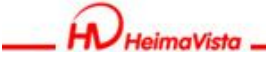

www.HeimaVista.com ePage 操作手册

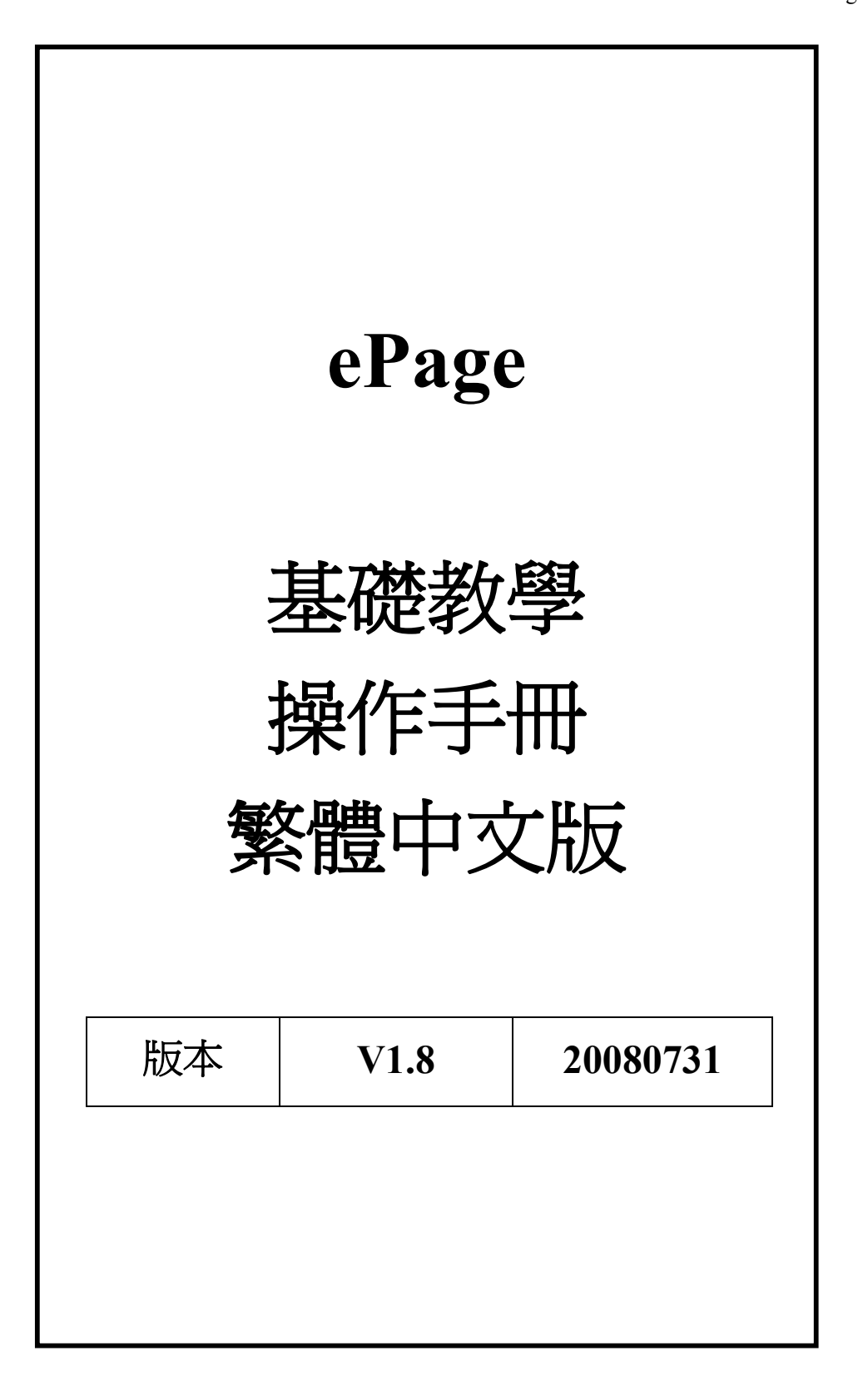

本手冊由黑快馬公司版權所有 黑快馬股份有限公司:台灣台北市復興南路一段 222 號 2 樓 Tel:+886-2-27117555 Fax:+886-2-27117565

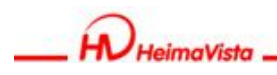

## 新手上路之登出及登入

### ●登入後台

我們爲新開啓的網站中加入了一個位於頁首導航的超連結『網站管理』,點選即可打開後端管理畫面。同時,管理者也可以在瀏覽器網址欄中直接輸入網址:

http://www.域名.edu.tw/admin/。

打開網頁後,在輸入框中從上至下依次輸入帳號、密碼、驗證碼,並點選"Sign In"。

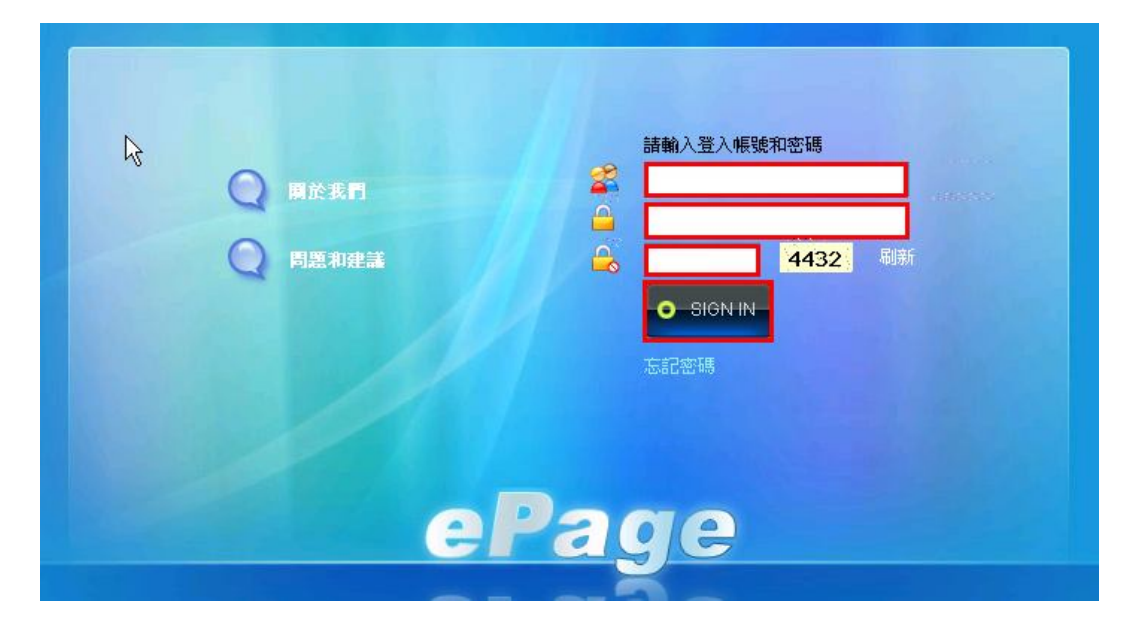

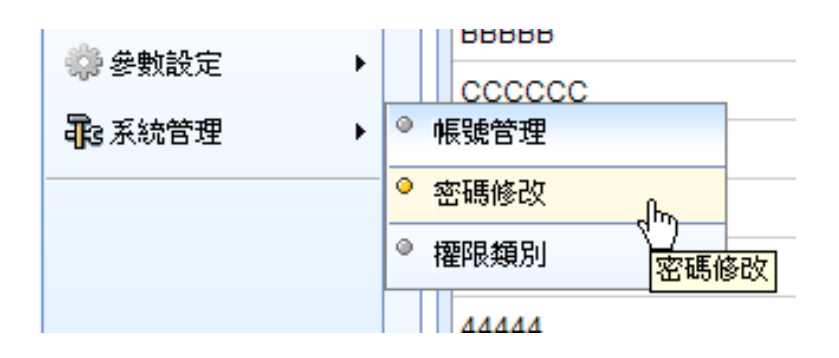

●登出後台:請點選後台右上角的"Sign In"。

本手冊由黑快馬公司版權所有 黑快馬股份有限公司:台灣台北市復興南路一段 222 號 2 樓 Tel:+886-2-27117555 Fax:+886-2-27117565

SOTUY TOMEET

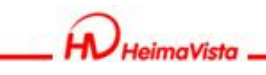

#### ●補充:什麼是多重密碼?

由於是 Internet 操作,在管理者使用公共的電腦登入網站後端時,可能會因為該電腦的瀏覽 器有設置密碼自動記錄而使管理者的帳號與密碼被意外存儲,為了避免這種情況發生,我們 特別設計了多重密碼保護功能,這樣瀏覽器的自動記錄密碼記錄不到第二重密碼,大大加強 了管理者的**帳號的安全性**。

#### ●補充:如何設置多重密碼?

點選左欄功能表『網站管理』中的『密碼修改』,打開密碼修改頁面,並點選下方的『設定 第二層密碼保護』

| 修改         |                   |
|------------|-------------------|
| * 使用者帳號:   | admin             |
| 使用者名稱:     | Administrator     |
| * 電子郵件:    | admin@example.com |
| 請設定第一組密碼   |                   |
| 請輸入舊密碼:    |                   |
| * 請輸入新密碼:  |                   |
| * 請輸入確認密碼: |                   |
| 没定第二層密碼保護? |                   |
| ✓ 密碼2:     |                   |
| 確認密碼2:     |                   |
| ☑ 密碼3:     |                   |
| 確認密碼3:     |                   |
| ☑ 密碼4:     |                   |
| 確認密碼4:     |                   |

本手冊由黑快馬公司版權所有 黑快馬股份有限公司:台灣台北市復興南路一段 222 號 2 樓 Tel:+886-2-27117555 Fax:+886-2-27117565

Sour Tomes

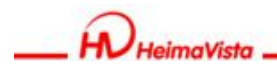

## 新手上路之"畫面介紹"

● 下圖為 ePage 的後台主要介面介紹:左側為功能列表區,右側為操作畫面區。

| □ 内容管理 ◎ 模組管理 | ○快速設定 ○ 頁面建立      | 0 模组管理      |       | 最新日志            |                    |              |                    |
|---------------|-------------------|-------------|-------|-----------------|--------------------|--------------|--------------------|
| 貢面様式・         |                   |             |       | 時間              | 用户                 | 操作美          | 種 内容               |
| 多系統管理 )       | 最近修改 最新加入的會員 今日提醒 |             |       | 08-18 18:5      | hv 3               | 登入 用         | 戶 hv               |
|               | 資訊名稱              | 修改日期        | 操作    | 08-18 18:5      | admi 🦻             | 登出 用         | P administrato     |
| TH            |                   | 08-18 15:32 | 2 🖬 🚍 | 0               | n                  | <u>xu</u> /1 | Aurinistratu       |
| 2             | \$\$\$\$ 探ド青月     | 08-18 15:32 | 2 🖬 🚍 | 08-18 18:4      | admi <u>s</u>      | 登入用          | 🖻 Administrato     |
| AF            | qqqq              | 08-18 15:32 | 2 🖬 🚍 | 08-18 18:4      | haeir <sup>3</sup> | 登出 用         | p username_基礎      |
| 百日            | 123               | 08-15 16:17 | 2 🖬 🔂 | 2               | basit -            | ac.u., 70    | 教                  |
| 12            | a001              | 08-13 15:47 | 2 🖬 🚍 | 08-18 18:3      | basic 🗄            | 登入 用         | 户 username_基礎<br>教 |
| 石口            | 網路資源2             | 08-13 15:19 | 2 🖬 🚔 | 08-18 18:3      | admi 🦻             | 警出 田         | P Administrate     |
| 21            | b002              | 08-13 15:16 | 2 🖬 🗂 | 9               | n -                | ш л          | Administratu       |
|               | c003              | 08-13 15:16 | 2 🖬 🚍 | 08-18 16:2      | admi 3             | 登出 用         | 戶 Administrato     |
| 大             | 資訊中心宿網說明下載        | 08-13 14:51 | 2 🖬 🗂 | 08-18 16:1      | admi ,             | 体动生          | 8                  |
|               | 系所簡介              | 08-12 18:55 | 2 🖬 🗁 | 8               | n 1                | INSTEX ARE   | 卑                  |
|               | 更多                |             |       | 08-18 16:1<br>8 | admi f<br>n        | 修改表          | 單 高雄五日遊報名表         |
|               |                   |             |       | 08-18 16:1      | admi ع<br>n        | 登入 用         | P Administrato     |
|               |                   |             |       | 08-18 15:3      | admi 🛛             | action ide   | 10                 |

●快速設定:快速建立網站基本資料、風格樣式選擇.....。

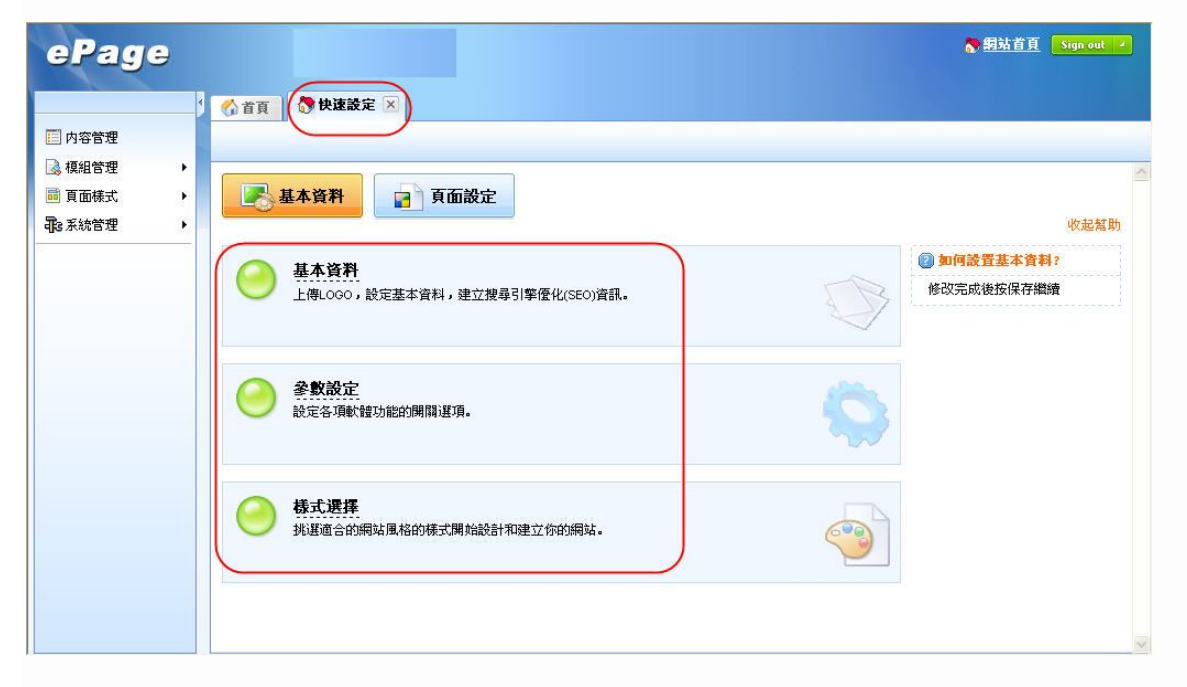

本手冊由黑快馬公司版權所有 黑快馬股份有限公司:台灣台北市復興南路一段 222 號 2 樓 Tel:+886-2-27117555 Fax:+886-2-27117565

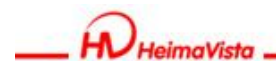

● 頁面設定:呈現網站分類樹狀架構。

| ePage                                      |                                                                                                    |     |                                                                                                    | 💦 網站首頁 Sign or                                                                                                    | <b>t</b> - |
|--------------------------------------------|----------------------------------------------------------------------------------------------------|-----|----------------------------------------------------------------------------------------------------|----------------------------------------------------------------------------------------------------|------------|
| □ 内容管理 ○ 視泪管理 , ○ 頁面様式 , ■ 頁面様式 , ■ 表統管理 , | 百頁         快速設定         ×         6           「百頁畫面設定         一         一         一         一         一         一         一         一         一         一         一         一         一         一         一         一         一         一         一         一         二         二 <t< th=""><th>可以:</th><th>頁面建立         所屬上級頁面         看到網站樹狀         「         「         「         「         「         「         「         「         「         「         「         「         「         「         「         「         」         」         」         」         」         」         」         」         」         」         」         」         」         」         」         」         」         」         」         」         」         」         」         」         」         」         」         」         」         」         」         」         」         」         」         」         」</th><th><ul> <li>● 如何建立頁面?</li> <li>二</li> <li>二</li> <l< th=""><th></th></l<></ul></th></t<> | 可以: | 頁面建立         所屬上級頁面         看到網站樹狀         「         「         「         「         「         「         「         「         「         「         「         「         「         「         「         「         」         」         」         」         」         」         」         」         」         」         」         」         」         」         」         」         」         」         」         」         」         」         」         」         」         」         」         」         」         」         」         」         」         」         」         」         」 | <ul> <li>● 如何建立頁面?</li> <li>二</li> <li>二</li> <l< th=""><th></th></l<></ul> |            |

● 模組管理:將功能模組樹狀列表。

| ePage                                                                                                  |                                                                                                    | ◆ 網站首頁 Sign out |
|----------------------------------------------------------------------------------------------------|----------------------------------------------------------------------------------------------------|-----------------|
| <ul> <li>□ 内容管理</li> <li>◎ 模組管理</li> <li>● 頁面様式</li> <li>● 頁面様式</li> <li>● </li> <li>● 系統管理</li> </ul> | <ul> <li>▲ 首頁</li> <li>◆ 快速設定</li> <li>◆ 頁面建立</li> <li>◆ ● 供給管理</li> <li>● 中共享相互</li> <li>● 中共享主题</li> <li>● 中共享主题</li> <li>● 中共享主题</li> <li>● 中共享主题</li> <li>● 中式</li> <li>● 中式</li> <li>● 中式</li> <li>● 中</li> <li>● 中</li> <li>● 中</li> <li>● 中</li> <li>● 中</li> <li>● 中</li> <li>● 中</li> <li>● 中</li> <li>● 中</li> <li>● 中</li> <li>● 中</li> <li>● 中</li> <li>● 中</li> <li>● 中</li> <li>● 中</li> <li>● 中</li> <li>● 中</li> <li>● 中</li> <li>● 中</li> <li>● 中</li> <li>● 中</li> <li>● ●</li> <li>● ●</li> <li>●</li> <li>●</li> <li< th=""><th></th></li<></ul> |                 |

本手冊由黑快馬公司版權所有 黑快馬股份有限公司:台灣台北市復興南路一段 222 號 2 樓 Tel:+886-2-27117555 Fax:+886-2-27117565

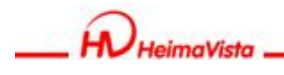

### 新手上路 之"頁面設定"

透過『首頁畫面設定』用於設定首頁頁面的模組佈局、欄數、各欄寬度,並可快速地維護各個模組內的資料。

## ●首頁畫面設定

由功能表進入『頁面樣式』中的『首頁畫面設定』

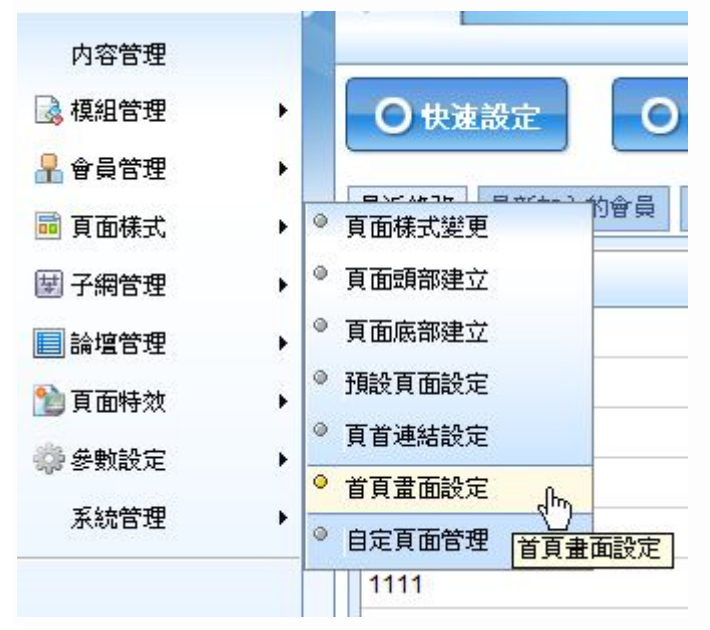

本手冊由黑快馬公司版權所有 黑快馬股份有限公司:台灣台北市復興南路一段 222 號 2 樓 Tel:+886-2-27117555 Fax:+886-2-27117565

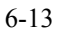

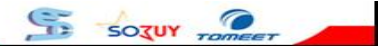

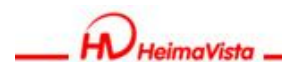

www.HeimaVista.com ePage 操作手册

### 壹、樣板設定

i.選擇一個適合網站風格的版型。

我們預設了多個不同風格的版型請直接點選即可察看。

| 🗐 内容管理 |   | -                 |
|--------|---|-------------------|
| 🗟 模組管理 | • | <b>〇 快速設定</b> 〇 頁 |
| 🔒 會員管理 | • |                   |
| 🥫 頁面樣式 |   | ● 頁面樣式變更          |
| 😾 子網管理 | • | ◎ 頁面頭部建立          |
| 📄 論壇管理 | • | ◎ 頁面底部建立          |
| 🎦 頁面特效 | • | 預設頁面設定            |
| 💮 參數設定 | • | ◎ 頁首連結設定          |
| 北系統管理  | • |                   |
|        | - | 1111              |

ii.當管理者選擇好適合的版型後,請選取並按下修改即可。

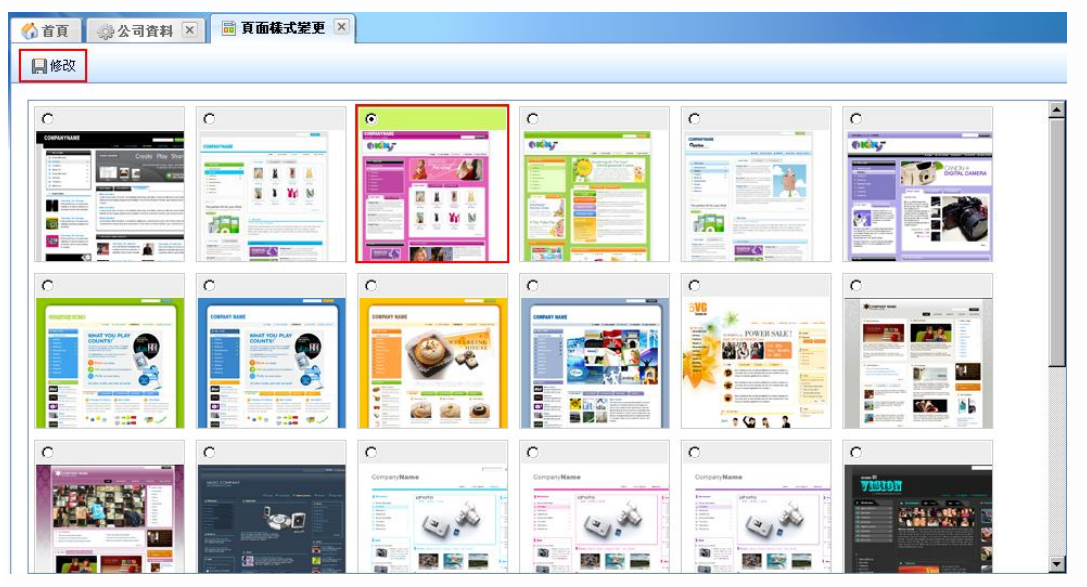

iii.請重新整理前端畫面,當前網站將會改成了剛才選擇的頁面風格。

本手冊由黑快馬公司版權所有 黑快馬股份有限公司:台灣台北市復興南路一段 222 號 2 樓 Tel:+886-2-27117555 Fax:+886-2-27117565

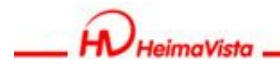

www.HeimaVista.com ePage 操作手册

貳、資訊分類

### i.進入『內容管理>新增分類』

進入『內容管理頁面』,在資訊板塊內按『新增分類』按鈕,填寫『分類名稱』。

|                                                                                              | 查詢          | 進階搜尋    |
|----------------------------------------------------------------------------------------------|-------------|---------|
| ■ 頁面被式 , □ 显新公告 · □ 显新公告 · □ 显新公告 · □ 显新增强肌 @ 和段 & 加入分類 · 2 显新公告 · □ 显新增强 @ 和段 & 加入分類 · 2 動脈 | 1           | 操作      |
| - □課程内容<br>- □#間下載 □ q 🗗 2009-08-18 2099-12-                                                 | · 預<br>31 設 | 2800    |
| □ qqqq d qqq d 2008-08-18 2099-12-                                                           | · 預<br>計 設  | 2860    |
| □ ssss # 2008-08-18 2099-12-                                                                 | 1 預<br>設    | 200     |
| 123 2 2009-08-15 2099-12                                                                     | · 預<br>計 設  | 2000    |
| a001 2 2008-08-13 2099-12                                                                    | · 預<br>1 設  | 2860    |
| C003 @ 2008-08-13 2099-12                                                                    | 31 預        | 2 🖬 🗂 î |
| □ b002 # 2008-08-13 2099-12-                                                                 | 1 預<br>設    | 2860    |
| □ 資訊中心溶細胞明下載 @ 2008-07-31 2099-12-                                                           | · 預<br>31 說 | 2860    |
| □ 新貨種容·資訊 分 2008-08-12 2099-12-                                                              | 31 設        | 2000    |

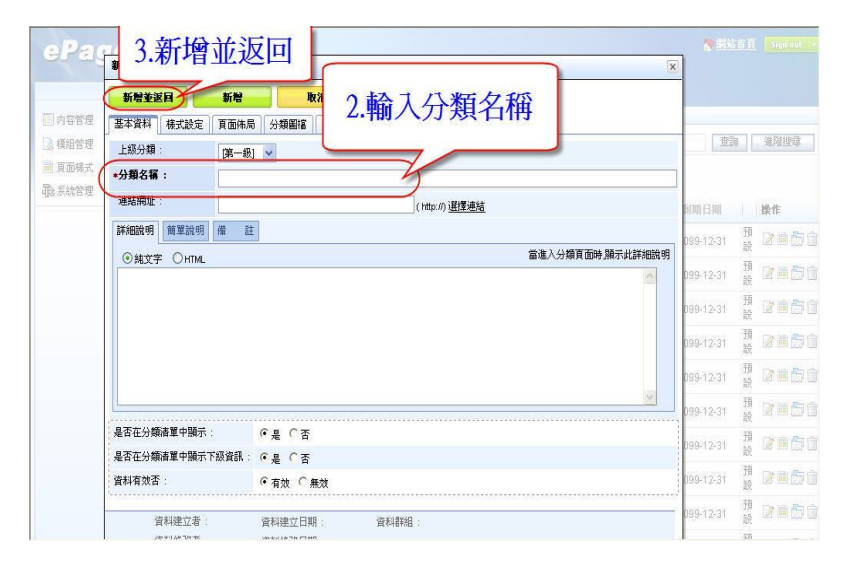

#### ii.填寫資訊內容(可省略不塡)

在『詳細說明』欄位元內容填寫新資訊分類的相關內容,如果需要 html , 請開啓 html 編輯器 直接編輯。

iii. 新增並返回。

本手冊由黑快馬公司版權所有 黑快馬股份有限公司:台灣台北市復興南路一段 222 號 2 樓 Tel:+886-2-27117555 Fax:+886-2-27117565

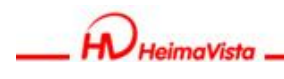

www.HelmaVista.com ePage 操作手冊

## ●補充:資訊內容

網站的分類架構建立完成後,管理者就可以將準備好的網站資料建製到所屬的分類裡,下面我們對資料內容的填寫步驟做一個簡單的介紹。

| ePage 3.新增並返回                                                                                                    | <b>大田</b> 田<br>        | 首頁          | Sign out 🤞   |
|----------------------------------------------------------------------------------------------------|------------------------|-------------|--------------|
| 新醫並返日     新醫     取消       四內容管理     基本資料     資訊圖檔     頁面佈局     屬性     附件     圖形特效     1.輸入資訊名稱       資訊名稱:     組織職掌       頁面構式     許細說明     簡單說明     分類     推薦 |                        |             | 進階搜尋         |
| ●編文字 OHTML 2.做內容編輯                                                                                                    | ALMI ELMI              | 不百          | 操作           |
| html編輯                                                                                                    | 099-12-31<br>099-12-31 | 設置          |              |
|                                                                                                    | 099-12-31              | 設<br>預<br>設 | 2050         |
| 資訊編號:<br>發佈日期: 2008-08-18 回                                                                                                    | 099-12-31              | 預設          | <b>765</b> 0 |
| 到期日期: 2099-12-31 1                                                                                                    | 099-12-31              | 預設          | 0660         |
| 済訊状態: C 有效 C 無效<br>首目騒示: C 時子 C 不時子                                                                                                    | 099-12-31              | 預設          | 2860         |
|                                                                                                    | 099-12-31              | 預設          | 2050         |
| 資料建立者: 資料建立日期: 資料群組:                                                                                                    | 099-12-31              | 預設          |              |
| 資料修改者: 資料修改日期:                                                                                                    | 099-12-31              | 預設          | <b>265</b> 0 |

### i.進入『內容管理頁面>新增資訊』

**輸入資訊名稱**,填寫完後,進入『內容管理頁面』,在資訊板塊內按『新增資訊』按鈕,開始 編輯新資訊的相關內容。

#### ii.填寫資訊內容(做內容編輯)

在『詳細說明』欄位元內容填寫新資訊的相關內容,如果需要 html,請開啓 html 編輯器直接編輯。

#### iii.設定資訊所屬的分類。(可省略不分類)

在『分類』,按『選擇所屬分類』,在彈出的視窗內選取當前資訊的所屬的分類,按『確定』。

iv.視情況可添加圖片,並按保存即完成。(可省略不傳圖)

●補充:資訊明細也可以當作公佈欄所公佈的資訊。(進階課程將會做介紹)

本手冊由黑快馬公司版權所有 黑快馬股份有限公司:台灣台北市復興南路一段 222 號 2 樓 Tel:+886-2-27117555 Fax:+886-2-27117565

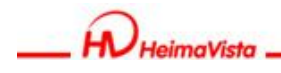

www.HelmaVista.com ePage 操作手冊

叁、模組設定

●連結模組:ePage 連結模組可以讓網站以文字或圖形形式做站內/外的連結。

#### 如何添加連結模組

**i.**進入『模組管理>連結模組』畫面,按畫面左上角的『新增連結分類』, 開啟『新增連結分類』視窗。

|        | 1   | (分首頁   | 🖬 頁首 | 會連結設定 🔀  |
|--------|-----|--------|------|----------|
| 内容管理   |     | 13.新增到 | 〔首連結 | 128 更改排序 |
| 🗟 模組管理 | • • | 推薦模組   |      |          |
| 🔒 會員管理 | • • | 連結模組   | վեղ  |          |
| 頁面樣式   | • • | 自定模組   | 連結   | 模組       |
| 論壇管理   | •   | 廣告模組   |      |          |
| 頁面特效   | -   | 頁籤模組   |      |          |
|        |     | 投票模組   |      |          |
| 密数設定   |     | 投票題組   |      |          |
| 系統管理   | • • | 表單模組   |      |          |
| 網站管理   | ٥   | 選單模組   |      |          |
|        | 0   | 排行模組   |      |          |

ii.開啓『新增連結分類』視窗,填寫新連結分類的相關內容,完成後按『新增並返回』。

| 🐔 首頁 📑   | 「「「「「「「」」 「「」」 「「」」 「」 「」 「」 「」 「」 「」 「 |
|----------|-----------------------------------------|
| 國 新增頁首連約 | 1 20 建改排序                               |
| 編輯頁首連結 - | 計員登入                                    |
| 保存       | 保存並返回 另存 取消                             |
| 基本資料 様式  |                                         |
| *上級分類:   | 會員中心 💌                                  |
| *連結名稱:   | 會員登入                                    |
| 相關連結:    | /bin/login.php 请輸入網址 http:// 選擇連結       |
| 出現情況:    | ○ 登入顯示 ● 登出顯示 ○ 不限定                     |
|          | ○僅在首頁顯示 ○僅在內頁顯示 ④ 不限定                   |
| 新視窗開啟:   | ○新視窗 ◎原頁面                               |
| 資料有效否:   | ◎ 有效 ○ 無效                               |

iii.新連結分類新增成功後,按畫面分類明細列表上方的『新增連結』,開始新增連結明細。

在開啓的『新增連結』視窗內填寫要增加連結明細的詳細內容,包含連結名稱/連結分類/連結 url 等,完成後按『新增並返回』。

●補充:每個頁面都可以由不同的模組自由組成,因此瞭解各種模組的不同功能及使用方法 是極爲重要的。(進階課程將會對其他功能模組做進一步說明)

本手冊由黑快馬公司版權所有 黑快馬股份有限公司:台灣台北市復興南路一段 222 號 2 樓 Tel:+886-2-27117555 Fax:+886-2-27117565

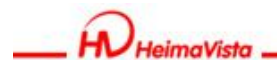

## 肆、頁面設定

在模組製作完成後,接下來,我們要把這些模組分配到各個頁面。

### i.首頁畫面設定

進入『頁面設定>首頁畫面設定』

|                                                                                                | Welcome, Administrator<br>黑快馬股份有限公司         |                                                                                                    | ★ 網站首頁 Sign out ▲ |
|------------------------------------------------------------------------------------------------|---------------------------------------------|----------------------------------------------------------------------------------------------------|-------------------|
| 😚 首頁 💼 首頁 畫面設定 🗵                                                                               |                                             |                                                                                                    |                   |
| 📙 保存 🛛 🗃 頁面佈局 📑 模組3                                                                            | 刘表                                          |                                                                                                    |                   |
| 当前頁面設定: 第一列 🛛 💌                                                                                | ]                                           |                                                                                                    |                   |
| 頁面頭部設定 系統頭部                                                                                    | ▶ • 添加頁面頭部                                  |                                                                                                    | 編輯 ▲              |
| LOGO                                                                                           |                                             | 網站名稱:ePage V2.0黑快馬股份有限公司測試網站                                                                                                    |                   |
|                                                                                                |                                             | 網站標語:歡迎光醬SP2.0黑快馬股份有限公司測試網站                                                                                                    |                   |
| HV HeimaVista                                                                                  |                                             |                                                                                                    |                   |
|                                                                                                |                                             |                                                                                                    | 頁首連結設定            |
|                                                                                                |                                             |                                                                                                    |                   |
|                                                                                                |                                             |                                                                                                    | -                 |
| 分類清單模組  ▲ ×                                                                                    | 首頁資訊模組                                      | 編輯 ▲   🗙                                                                                                    |                   |
| 分類清單模組 ▲ × 關於黑快馬 27 副                                                                          | 首頁資訊模組<br>HEIMAVISTA由來                      |                                                                                                    |                   |
| 分類清單模組     ▲       關於黑快馬     2 mm       多更多     39更改排序                                         | <mark>首頁資訊模組</mark><br>HEIMAVISTA由來<br>公司介紹 | (編録▲)×<br>(注) ■ (注) ①<br>(注) ■ (注) ①<br>(注) ■ (注) ①<br>(注) ● 新始 (2007) 単定                                                                                                    |                   |
| <ul> <li>分類清單模組 ▲ ×</li> <li>開於黑快馬 ② 圖</li> <li>◎ 更多 調更改排序</li> </ul>                          | <b>首頁資訊模組</b><br>HEIMAVISTA由來<br>公司介紹       | 編録▲ × 2 圖 □ □ 2 圖 □ □ 1 圖 □ 1 圖 □ |                   |
| 分類清單模組 ▲ × 關於黑快馬 2 圖 ◎ 更多 圖 型 改排序                                                              | <b>首頁資訊模組</b><br>HEIMAVISTA由來<br>公司介紹       | <ul> <li>編輯▲ ×</li> <li>2 画 合 面</li> <li>2 画 合 面</li> <li>3 面</li> <li>4 新増 30 更改排序</li> </ul>                                                                                                    |                   |
| 分類清單模組     ▲ ×       開於黑快馬     2 圖       >> 更多     >> 夏多       >> 更多     >>> 夏多       訪問計教器    | <b>首頁資訊模組</b><br>HEIMAVISTA由來<br>公司介紹       | 第4 × 2 画 合 前 2 画 合 前 3 通 合 前 3 通 合 前 3 通 の 前 4 新 / 第 更改排序                                                                                                    | 總轄                |
| 分類清單模組     ▲ ×       關於黑快馬     2 圖       >> 更多     >>> 更多       >> 更多     >>>>>>>>       訪問計數器 | <mark>首頁資訊模組</mark><br>HEIMAVISTA由來<br>公司介紹 | 第録▲ × ② 画 合 面 ③ 面 合 面 ③ 面 合 面 ● 新始 300000000000000000000000000000000000                                                                                                    | 編藝                |

### ii.更改頁面佈局

此軟體支援隨時更改網站的整體頁面佈局,進入『首頁畫面設定』後,按畫面頭部的『頁面 佈局』,開啓的頁面佈局的視窗,管理者就可以按照規劃好的佈局進行設定了。

| _  | 頁 🖬 首頁言  | 豊面設定 🗵    |            |   |
|----|----------|-----------|------------|---|
| 月係 | 時 夏南條    | も局 📑 模組   | 刘表         |   |
| 前頁 | 面設定:第一列  |           | ]          |   |
| 頁面 | 頭部設定系統   | 頭部        | ▶ • 添加頁面頭部 |   |
| J  | 揮翻數      |           |            |   |
| 1  | 保存       |           | 5          |   |
| 1  |          |           |            |   |
| _  | 一欄式      | 二欄式-1     | 二欄式-2 三欄云  | t |
|    | -        | 优质去       |            |   |
|    | ⊙ 依百分比 ○ | LIV BW YK |            |   |

本手冊由黑快馬公司版權所有 黑快馬股份有限公司:台灣台北市復興南路一段 222 號 2 樓 Tel:+886-2-27117555 Fax:+886-2-27117565

| HeimaVista                   | www.HeimaVista |
|------------------------------|----------------|
|                              | ePage 操作       |
| iii.添加模組                     |                |
|                              |                |
|                              |                |
| □ 保存 □ 頁面佈局 ● <u>模組別表</u>    |                |
| ePage Welcome, Administrator |                |
| 黑快馬股份有限公司                    |                |
| 🔥 首頁 🗐 首頁畫面設定 🗵              |                |
|                              |                |
| ②刷新                          |                |
|                              |                |
| 頁面頭部設定 系統頭部                  |                |
| ▶ [系統]進階搜索模組                 |                |
| ▶ [系統]毋網分類                   |                |
|                              |                |
| 「系統」分類清單視調<br>新増「系統」分類清單種組到: |                |
|                              |                |
|                              |                |
|                              |                |
|                              |                |
|                              |                |

按畫面頭部的『模組列表』,畫面左側將新開一個模組列表視窗,,按照模組的分類,找到管 理者要添加的模組,點擊該模組名稱並在彈出的功能表內選擇模組的位置後,就可以看到新 的模組已經加入到首頁畫面內。

| 頁面頭部設定 系統頭部                                              | ▼ ●添加頁面頭部                                                                                                    | 編輯▲                            |
|----------------------------------------------------------|----------------------------------------------------------------------------------------------------|--------------------------------|
| LOGO<br>HeimaVista                                       | 網站名稱:e <sup>p</sup> age V2.0黑快馬股份有限公司測試網站<br>網站標語:歡迎光臨SP2.0黑快馬股份有限公司測試網站<br>自動新增至頁面左欄                                                       |                                |
|                                                          |                                                                                                    | 頁首連結設定                         |
| 分類清單模組  ▲  ×                                             | 首頁資訊標組 編輯 ▲ ×                                                                                                    | 投票>黑快馬股份有限編輯▲ ×                |
| 開於黑快馬 2 2 2 2 2 2 2 2 2 2 2 2 2 2 2 2 2 2 2              | HEIMAVISTA由来     2 回合會       公司介紹     2 回合會       HEIMAVISTA開設宣言     2 回合會       對外行執活動     2 回合會       内部專戰訓練     2 回合會                    | ☆司<br>好 ① /<br>管通 ① /<br>糟 ① / |
| 廣告>連結模組DEMO 編輯 ▲ ×<br>demo002 ② ①<br>demo001 ② ①<br>中 新增 | 媒體新聞稿 2 画 5 0 0 2 画 5 0 0 2 画 5 0 0 2 画 5 0 0 2 画 5 0 0 2 画 5 0 0 2 画 5 0 0 2 画 5 0 0 2 画 5 0 0 2 画 5 0 0 2 0 0 0 0 0 0 0 0 0 0 0 0 0 0 0 0 | ●新增 減更改排序                      |

關於黑快馬 

診里多 

診更多 

診更改排序

本手冊由黑快馬公司版權所有 黑快馬股份有限公司:台灣台北市復興南路一段 222 號 2 樓 Tel:+886-2-27117555 Fax:+886-2-27117565

12-13

SOTUY TOMEET

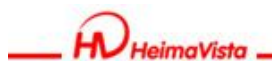

### iv.模組內容

管理者可以通過模組內的各個功能按鈕就可以快速對這些模組的內容進行相關的新增/編輯/ 刪除等各項操作。

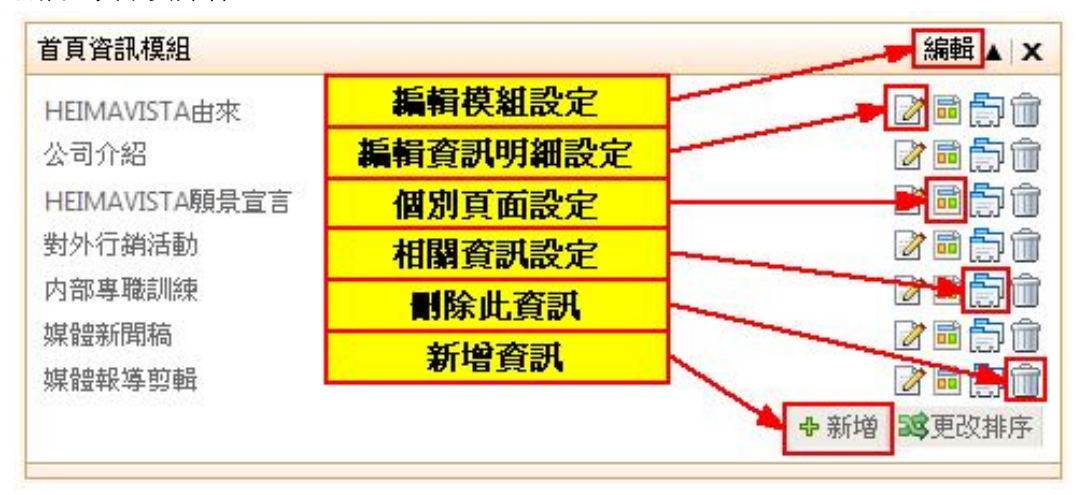

### 伍、網站調整

一個網站製作好後,進行調適是必要的。比如無效連結,自定義的 html、css、javasrcipt 錯誤 等等。

# ●最後補充(基礎課程的重點):

請牢記網站生成的『四步驟』:

- 1. 樣板設定 選擇合適的樣版。(頁面樣式/樣面樣式變更)
- 2. 資訊分類 新增一個主選單。(內容管理/新增內容分類)
- 3. 模組設定 建多個功能模組。(模組管理/連結模組)
- 4. 頁面設定透過首頁畫面做設定。(頁面樣式/首頁畫面設定)

本手冊由黑快馬公司版權所有 黑快馬股份有限公司:台灣台北市復興南路一段 222 號 2 樓 Tel:+886-2-27117555 Fax:+886-2-27117565